## Passo-a-Passo da configuração de Proxy no navegador MOZILLA FIREFOX para acesso remoto ao Portal Capes e Bases de Pesquisa através da rede UERJ.

OBS: Para acesso ao proxy UERJ é necessário ter cadastro no ID-ÚNICO UERJ, faça o cadastro em www.id-unico.uerj.br

## Passo 1 – Cadastro no ID-Único (Se possuir, pule para o passo 2).

- Abra o Navegador e acesse o endereço www.id-unico.uerj.br.

- Clique no menu Primeiro Acesso.
- Preencha seu CPF, Data de Nascimento e informe se é Servidor, Pós-Graduando, Aluno ou Outros.
- Clique em Buscar.

| D Único - U | en x                     | , www.id-unico.uerj.br                                    |                    |
|-------------|--------------------------|-----------------------------------------------------------|--------------------|
|             | ( Universidade d         | o Estado do Rio de Janeiro                                |                    |
|             | Primeiro acesso Alte     | erar Dados Sobre                                          |                    |
|             | Primeiro Acesso          |                                                           |                    |
|             | Este cadastro será único | o para os serviços WEB disponibilizados através da Direto | ria de Informática |
|             | CPF                      | 180888 7878                                               |                    |
|             | Data Nascimento          | 12/0#/19##                                                |                    |
|             |                          | Buscar Cancelar                                           |                    |
|             |                          | Û                                                         |                    |

(Figura 1 – Formulário de Primeiro Acesso)

- Na tela seguinte termine de preencher seus dados, fique atento ao escolher uma senha pois deverá conter ao menos 10 caracteres sendo eles números, letras e no mínimo 1 caractere especial. Após preencher clique em Salvar. Aguarde a mensagem em azul informando que o usuário foi criado com sucesso, seu nome de usuário será o CPF e a senha será a escolhida na Figura 2.

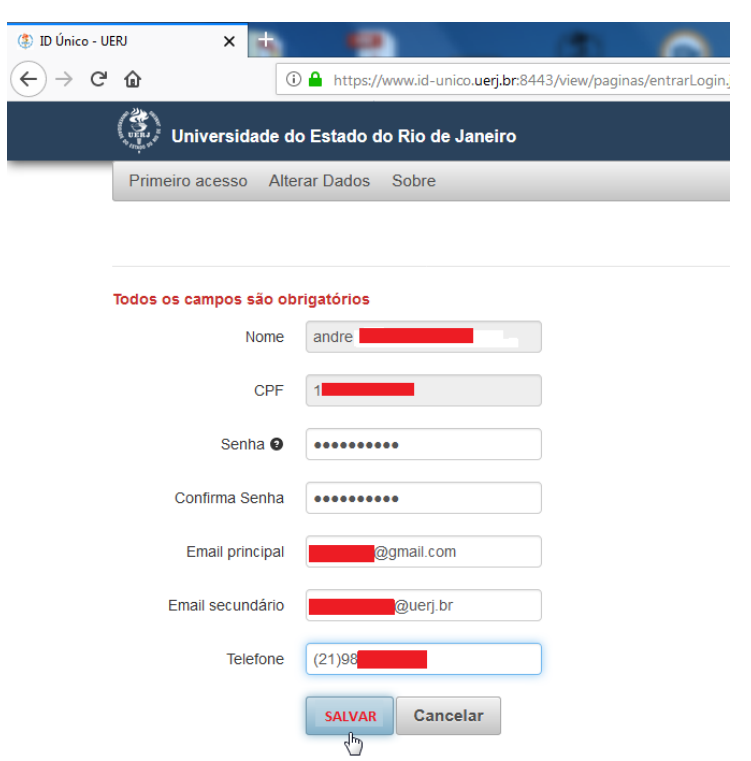

(Figura 2 - Cadastro de Dados Pessoais e Contato)

## Passo 2 – Configuração do Proxy UERJ no Navegador Mozilla Firefox.

- Abra o Mozilla Firefox e clique no botão Menu como na Figura 3, em seguida clique no botão Opções.

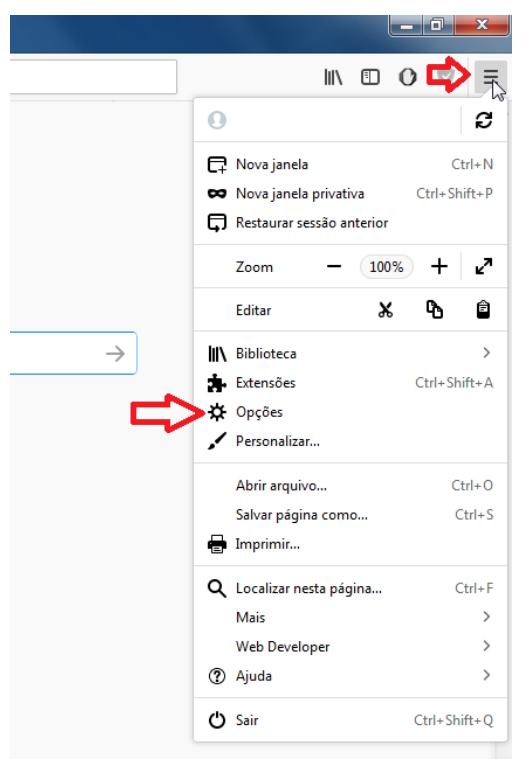

(Figura 3 – Acesso ao menu Opções do Mozilla Firefox)

- No Menu Opções, na guia Geral, desça a barra de rolagem até o final da página para encontrar configuração de Proxy de Rede. Clique no botão Configurar Conexão..., como mostrado na Figura 4.

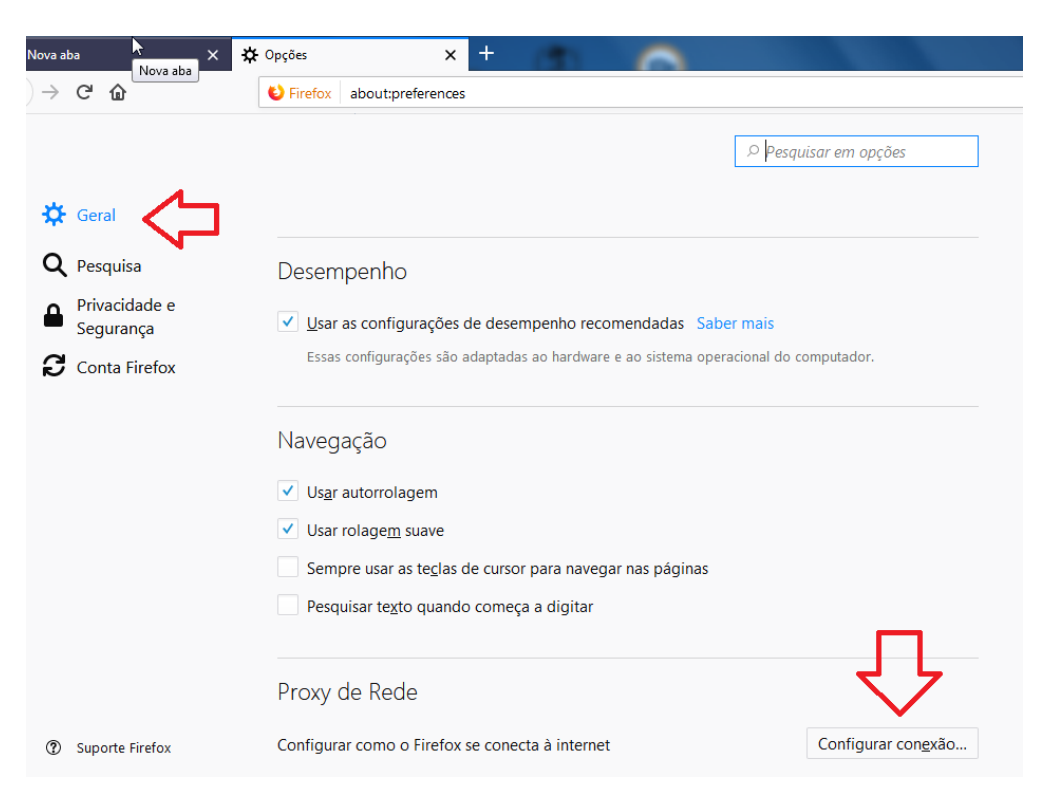

(Figura 4 - Menu Opções/Geral)

- Na janela Configurar Conexão, marque a opção **Configuração manual de proxy** e insira o endereço Proxy HTTP da UERJ que é **proxycapes.uerj.br**, logo depois defina a porta como **4477**, marque a opção **Usar este proxy para todos os protocolos**. Por último Clique em **OK**. Detalhes na Figura 5.

|                                                                                                    |                                                    | Configurar conexão                       |                |               |      |
|----------------------------------------------------------------------------------------------------|----------------------------------------------------|------------------------------------------|----------------|---------------|------|
|                                                                                                    |                                                    |                                          |                |               |      |
|                                                                                                    | Acesso à internet                                  |                                          |                |               |      |
| De                                                                                                    | Sem proxy                                          |                                          |                |               |      |
|                                                                                                    | O Autodetectar as co                               | nfigurações de proxy para esta rede      |                |               |      |
|                                                                                                    | Us <u>a</u> r as configurações de proxy do sistema |                                          |                |               |      |
| 7 >                                                                                                    | 1 Onfiguração <u>m</u> anual de proxy              |                                          |                |               |      |
|                                                                                                    | Proxy HTTP                                         | proxycapes.uerj.br                       | Porta          | 4477          | •    |
| INA                                                                                                    |                                                    | Usar este proxy para todos os protocolos | -              | $\widehat{1}$ | •    |
| <ul> <li>Image: A start of the start of the start of</li></ul>  | Proxy <u>S</u> SL                                  | proxycapes.uerj.br                       | P <u>o</u> rta | 4477          |      |
| <ul> <li>Image: A second second s</li></ul> | Proxy <u>F</u> TP                                  | proxycapes.uerj.br                       | Po <u>r</u> ta | 4477          |      |
|                                                                                                    | Domínio <u>S</u> OCKS                              | proxycapes.uerj.br                       | Por <u>t</u> a | 4477          |      |
|                                                                                                    |                                                    | SOCKS v4                                 |                |               |      |
|                                                                                                    | Nenhum proxy par                                   | a                                        |                |               |      |
|                                                                                                    | localhost, 127.0.0                                 | ).1                                      | <b>[</b>       |               |      |
| Prc                                                                                                    |                                                    | •                                        | ぐと             |               |      |
| Con                                                                                                    |                                                    |                                          | OK Cancel      | lar Ai        | iuda |

(Figura 5 - Configurações de Proxy)

- Acesse o Portal de Periódicos, serão solicitados Usuário e Senha que serão os mesmos do ID-Único, sendo o usuário seu CPF e senha a escolhida no cadastro do ID-Único (Detalhes do Acesso na Figura 6). Caso a Mensagem solicitando usuário e senha apareça repetidamente, é provavel que haja um problema de senha incorreta, se houver esquecimento de senha, no site <u>www.id-unico.uerj.br</u> é possível alterar a senha clicando no menu Alterar Dados e em seguida no link Lembrar Senha.

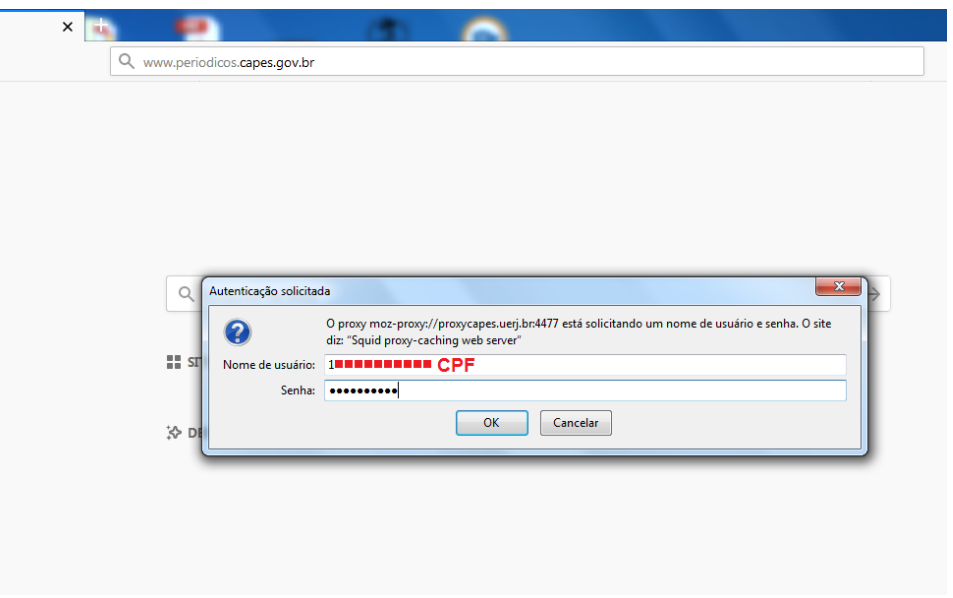

(Figura 6 – Autenticação no Proxy UERJ)

Em caso de dúvidas, problemas de cadastro no ID-ÚNICO ou inclusão no Perfil Outros do ID-ÚNICO, entre em contato conosco no número 2334-0340 de Segunda à Sexta-Feira das 9h às 18h ou pelo e-mail helpdesk@uerj.br